# TUTORIAL TÉCNICO

### Antipassback faciais linha Bio-T

### **TUTORIAL TÉCNICO** Antipassback faciais linha Bio-T

0 0 0 0

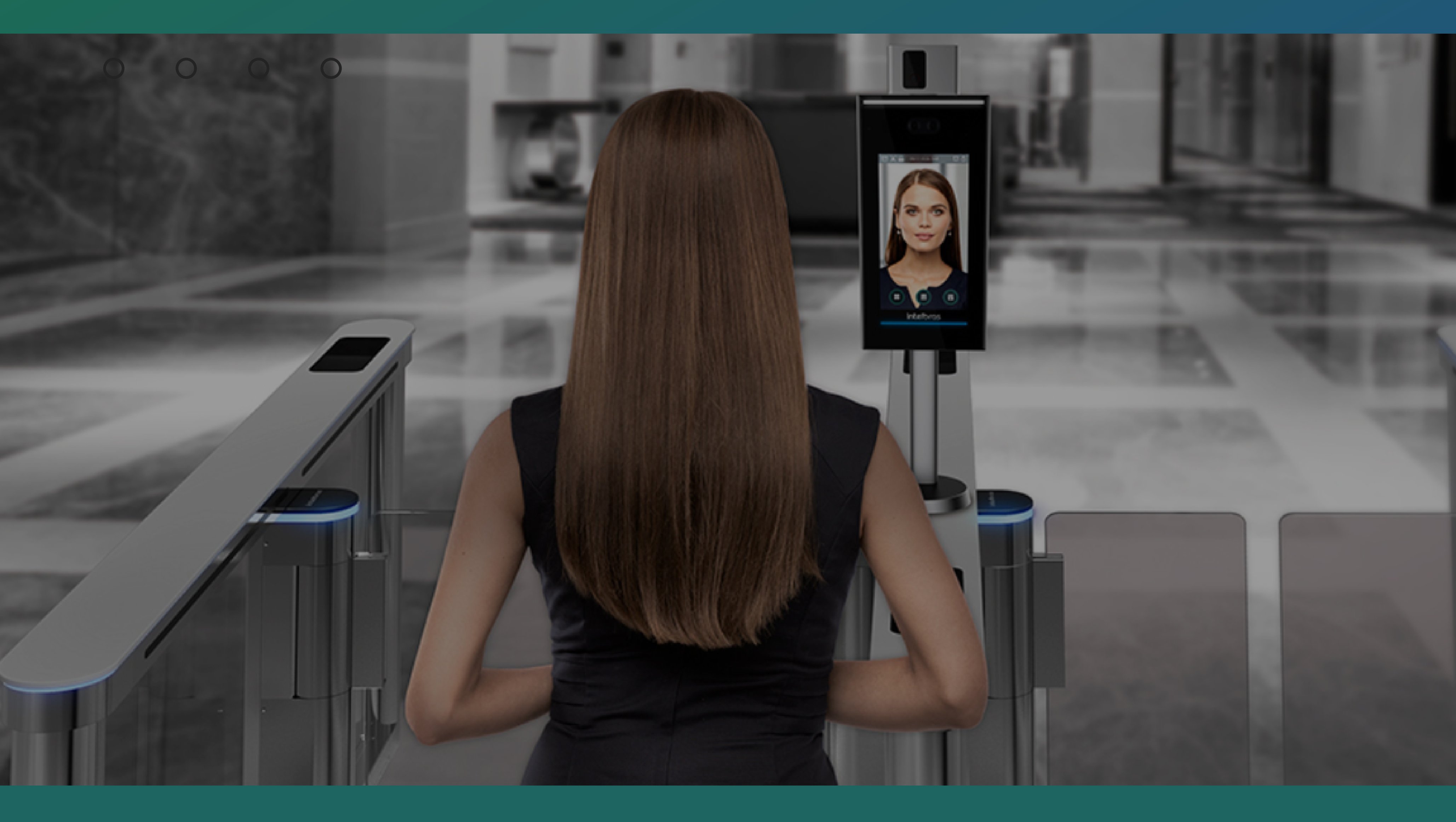

#### **ANTIPASSBACK FACIAIS LINHA BIO-T**

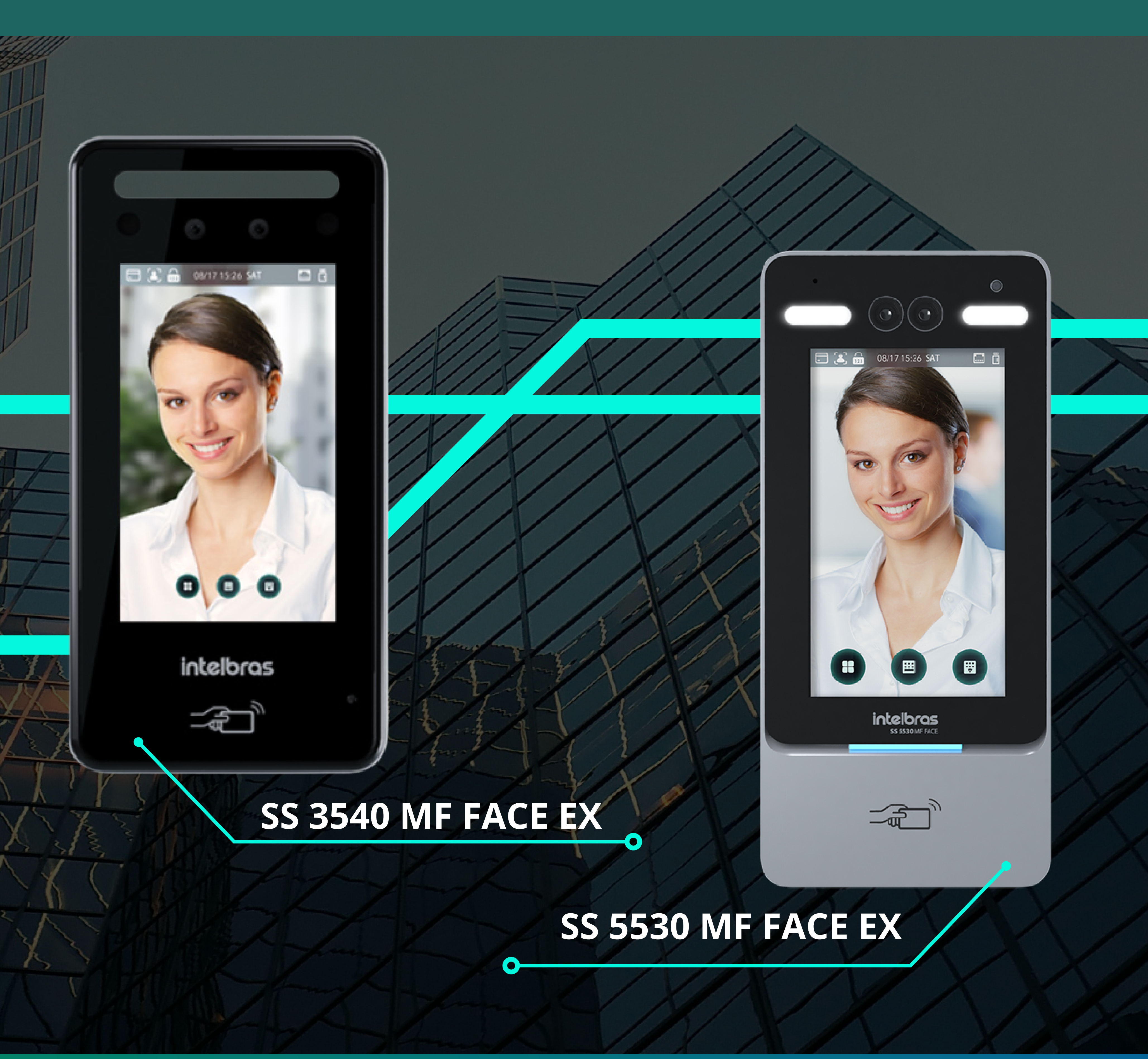

**Suporte a clientes:** <u>intelbras.com/pt-br/contato/suporte-tecnico/</u> Vídeo tutorial: <u>youtube.com/IntelbrasBR</u>

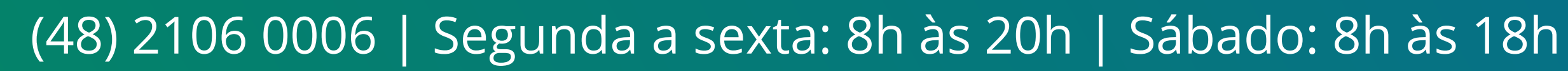

0 0 0 0

### **TUTORIAL TÉCNICO** Antipassback faciais linha Bio-T

0 0 0 0

### PASSO A PASSO

## Deixe os dois controles de acesso conectados via wiegand.

#### MESTRE (SS 3540 MF FACE EX)

#### Interface de leitores (CON2)

| Cor     | Nome | Descrição                                                                                                    |
|---------|------|----------------------------------------------------------------------------------------------------|
| Amarelo | 485- | Sinal 485B ou 485- do barramento RS-485 /<br>Saída B para integração com MIP.                                                 |
| Roxo    | 485+ | Sinal 485A ou 485+ do barramento RS-485 /<br>Saída A para integração com MIP.                                                 |
| Branco  | WD1  | Entrada Wiegand D1 (para conectar um leitor auxiliar) /<br>Saída Wiegand D1 (para conectar a outro controlador de<br>acesso). |
| Verde   | WD0  | Entrada Wiegand D0 (para conectar um leitor auxiliar) / Saída<br>Wiegand D0 (para conectar a outro controlador de acesso).    |
| Preto   | GND  | Referência para o barramento Wiegand.                                                                                         |
| Marrom  | LED  | Saída para sinalização de acesso para um leitor auxiliar /<br>Entrada para receber a sinalização de acesso.                   |

#### ESCRAVO (SS 5530 MF FACE)

#### Interface de leitores (CON1)

| Cor      | Nome | Descrição                                                                                                    |
|----------|------|----------------------------------------------------------------------------------------------------|
| Preto    | GND  | Saída de alimentação para leitor auxiliar (GND).                                                                                                    |
| Vermelho | 12V  | Saída de alimentação para leitor auxiliar (+12 V).                                                                                                    |
| Azul     | TAMP | Entrada para conexão do sinal TAMPER de um leitor auxiliar.                                                                                             |
| Branco   | WD1  | Entrada Wiegand D1 (para conectar a um leitor auxiliar) / Saída Wiegand D1 (para conectar a uma<br>controladora quando em modo escravo).                |
| Verde    | WD0  | Entrada Wiegand D0 (para conectar a um leitor auxiliar) / Saída Wiegand D0 (para conectar a uma<br>controladora quando em modo escravo).                |
| Marrom   | LED  | Saída para sinalizar acesso liberado para um leitor auxiliar / Entrada para receber a sinalização de acesso<br>liberado quando estiver em modo escravo. |
| Amarelo  | 485- | Entrada RS485 negativa (para conectar a um leitor auxiliar) / Saída RS485 negativa (para conectar a uma<br>controladora quando em modo escravo).        |
| Roxo     | 485+ | Entrada RS485 positiva (para conectar a um leitor auxiliar) / Saída RS485 positiva (para conectar a uma<br>controladora quando em modo escravo).        |

Um controle de acesso será o mestre e o outro o escravo, o equipamento definido para mestre deve ser conectado à fechadura e outros produtos que podem ser integrados.

0 0 0 0

### **TUTORIAL TÉCNICO** Antipassback faciais linha Bio-T

0 0 0 0

### NA INTERFACE DO EQUIPAMENTO

Configurar os controles de acessos da seguinte forma:

<mark>Mestre ></mark> Menu > Conexão > Entrada wiegand Menu > Utilidades > Feedback > Foto, imagem e

0

nome.

## **Escravo >** Menu > Conexão> Saída wiegand > (Leitura N° de cartão).

#### **NO SOFTWARE**

#### Adicionar o controle de acesso Mestre.

0

| = intelbras                                 | Cadastro Rápido de V | isitaHydro Coac | ch: Beber | Água | admin 8 | ? | <u> </u> | <b>#</b> | ≡ |
|---------------------------------------------|----------------------|-----------------|-----------|------|---------|---|----------|----------|---|
| Dispositivos 🔉 Dispositivos E               | dição                |                 |           |      |         |   |          |          |   |
| Parâmetros Básicos                          | Detalhes             | Diagnóstico     |           |      |         |   |          |          |   |
| Modelo Dispositivo *                        |                      |                 |           |      |         |   |          |          |   |
| Nome do Dispositivo *<br>SS 3540 MF FACE EX |                      |                 |           |      |         |   |          |          |   |

|          | _  | 1 |            |
|----------|----|---|------------|
| 4        |    |   |            |
| 1        |    |   |            |
|          |    |   | 1          |
|          |    | / |            |
|          |    |   |            |
|          |    |   |            |
|          | 5  |   |            |
|          | 1  |   | 2          |
| 1        | S. | - |            |
| 7        | 5  | 1 | 1          |
| <u>.</u> | 2  | 1 | <b>;</b> 5 |
|          |    |   |            |

#### Senha de Comunicação \*

#### \*\*\*\*\*\*\*\*\*

Ip do Dispositivo \*

10.1.44.55

| intelbras |  |
|-----------|--|
| ک         |  |

#### Antipassback, Grupo padrão, Grupo padrão visitantes

#### Excluir dados ao salvar?

Testar conexão

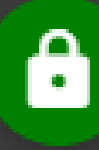

### **TUTORIAL TÉCNICO** Antipassback faciais linha Bio-T

= intelbras Cadastro Rápido de Visita 8 4 admin ? Dispositivos Adicionar Þ <u>(</u>15 ∃≓ Filtros Mostrando 6 coluna(s) 10 🗸  $\checkmark$ Nome Modelo IP Sincronizado Nome Firmware Status 10.1.44.53 SS 3430 BIO SS 3430 Bio R.2022.8.30 🔵 Conectado  $\checkmark$ 10.1.44.51 CT 3000 4PB R.2022.3.24 CT 3000 4PB Conectado **V** 

| CT 3000 2PB           | 10.1.44.50 | R.2022.3.24 | CT 3000 2PB           | ×        | 🔵 Conectado  |
|-----------------------|------------|-------------|-----------------------|----------|--------------|
| SS 3420 BIO           | 10.1.44.52 | R.2022.4.12 | SS 3420 BIO           | ✓        | 🔵 Conectado  |
| SS 5530 MF FACE       | 10.1.44.56 | R.2023.2.22 | SS 5530 MF FACE       |          | Desconectado |
| SS 3530 MF FACE       | 10.1.44.54 | R.2023.2.23 | SS 3530 MF FACE       | <b>~</b> | 🔵 Conectado  |
| SS 3540 MF FACE<br>EX | 10.1.44.55 | R.2023.2.23 | SS 3540 MF FACE<br>EX |          | 😑 Conectado  |
|                       | « < 1      | > >>        |                       |          | Total: 7     |
|                       |            |             |                       |          | ( 🔒 )        |

#### Adicionar o controle de acesso Escravo.

| = intelbras                              | Cadastro Rápido de V | Visita 🎙    | admin 😕 | ? 💁 🌐 = |
|------------------------------------------|----------------------|-------------|---------|---------|
| Dispositivos 🗲 Dispositivos              | Edição               |             |         |         |
| Parâmetros Básicos                       | Detalhes             | Diagnóstico |         |         |
| Modelo Dispositivo *<br>SS 5530 MF FACE  |                      |             |         |         |
| Nome do Dispositivo *<br>SS 5530 MF FACE |                      |             |         |         |

| C do Dapoesto * 10.1.44.50  Artipasaback  C Excluir dados ao salvar?  Estar conexilo  Salvar e Concluir Votar  Nexesdoes 5.aortebr                                                                                                    |                             |          |            |   |
|----------------------------------------------------------------------------------------------------|-----------------------------|----------|------------|---|
| Interactions Shortroits Conduction of Conduction of Conduc | lp do Dispositivo *         |          | Kingstorgs |   |
| Antipasaback C Lockuir dados ao salvar? Testar conesio Salvar e Concluir Votar  reventores Subortator                                                                                                    | 10.1.44.56                  |          |            |   |
| Excluir dados so salvar?   Testar conexão     Salvar e Concluir     Votar     nexestoras Sucoritada:     O                                                                                                    | Antipassback                | ~        |            |   |
| Testar conexão<br>Salvar e Concluir Voltar                                                                                                    | Excluir dados ao salvar?    |          |            |   |
| Salvar e Concluir Votar                                                                                                    | Testar conexão              |          |            |   |
| Salvar e Concluir     Votar                                                                                                    |                             |          |            |   |
| Inversedores Sunortados                                                                                                    |                             |          |            | - |
|                                                                                                    | Salvar e Concluir           | Voltar   |            |   |
|                                                                                                    | Navegadores Suportados: 🧿 ⊘ |          |            |   |
|                                                                                                    | 3 Millit James              | L / my K |            |   |
|                                                                                                    | CINER /                     |          |            |   |
|                                                                                                    | - ILANA                     |          |            |   |
|                                                                                                    |                             |          |            |   |
|                                                                                                    |                             |          |            |   |
|                                                                                                    |                             |          |            |   |

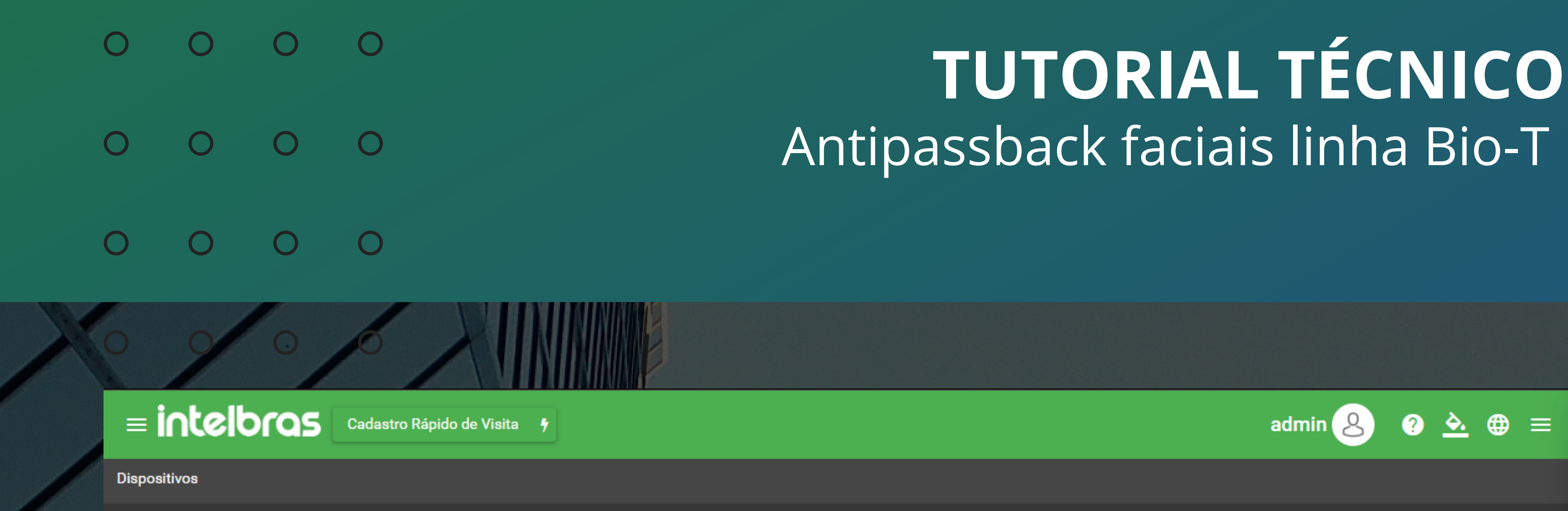

| Adicionar          | Editar | Excluir | * | <u>(</u> !5 | Þ |
|--------------------|--------|---------|---|-------------|---|
| <b>⊒</b> ≓ Filtros |        |         |   |             |   |

Mostrando 6 coluna(s)  $\mathbf{v}$  40 🗸

|    |                                        | Nome                 | IP          | Firmware    | Nome Modelo        | Sincronizado          | Status       |  |  |
|----|----------------------------------------|----------------------|-------------|-------------|--------------------|-----------------------|--------------|--|--|
|    |                                        | SS 5530 MF FACE      | 10.1.44.56  |             | SS 5530 MF FACE    | ✓                     | 😑 Conectado  |  |  |
|    |                                        | SS 5530 mathias      | 10.1.41.167 | R.2023.3.7  | SS 5530 MF FACE    | <ul> <li>✓</li> </ul> | 😑 Conectado  |  |  |
|    |                                        | SS 3430 Bio          | 10.1.44.53  | R.2022.8.30 | SS 3430 BIO        |                       | Desconectado |  |  |
|    |                                        | CT 3000 4PB          | 10.1.44.51  | R.2022.3.24 | CT 3000 4PB        |                       | 😑 Conectado  |  |  |
|    |                                        | CT 3000 2PB          | 10.1.44.50  | R.2022.3.24 | CT 3000 2PB        | <b>~</b>              | 😑 Conectado  |  |  |
|    |                                        | SS 3420 BIO          | 10.1.44.52  | R.2022.4.12 | SS 3420 BIO        | <ul> <li>✓</li> </ul> | 😑 Conectado  |  |  |
|    |                                        | SS 3530 MF FACE      | 10.1.44.54  | R.2023.2.23 | SS 3530 MF FACE    | <b>~</b>              | 😑 Conectado  |  |  |
|    |                                        | SS 3540 MF FACE EX   | 10.1.44.55  | R.2023.2.23 | SS 3540 MF FACE EX | <ul> <li>✓</li> </ul> | 😑 Conectado  |  |  |
|    |                                        |                      | « < 1       | >           |                    |                       | Total: 8     |  |  |
|    |                                        |                      |             |             |                    |                       |              |  |  |
| N  | Navegadores Suportados: 🦁 ⊘            |                      |             |             |                    |                       |              |  |  |
| In | Control Web - Intelbras S/A todos os d | lireitos reservados. |             |             |                    |                       |              |  |  |
|    |                                        |                      |             |             |                    |                       | <u>(</u>     |  |  |

#### Criar um grupo e incluir os dois pontos de acesso no mesmo grupo de acesso.

| Eintelbros Cadastro Rápido de Visita 🕴                         | admin 😕 ? 💁 🌐 ≡            |   |
|----------------------------------------------------------------|----------------------------|---|
| Grupos de Pontos de Acesso 🔉 Grupos de Pontos de Acesso Edição |                            |   |
| Parâmetros Básicos Usuários                                    |                            | N |
| Nome do Grupo *                                                | Zona de Tempo *            |   |
| Antipassback                                                   | Zona de Tempo 24 Horas 🗸 🗸 |   |

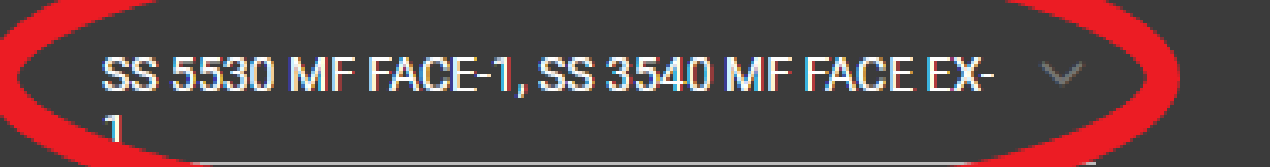

#### Pontos de acesso selecionados:

Q SS 5530 MF FACE-1

Salvar e Concluir

Q SS 3540 MF FACE EX-1

Nível Grupo \*

Normal

Ĥ

Voltar

### **TUTORIAL TÉCNICO** Antipassback faciais linha Bio-T

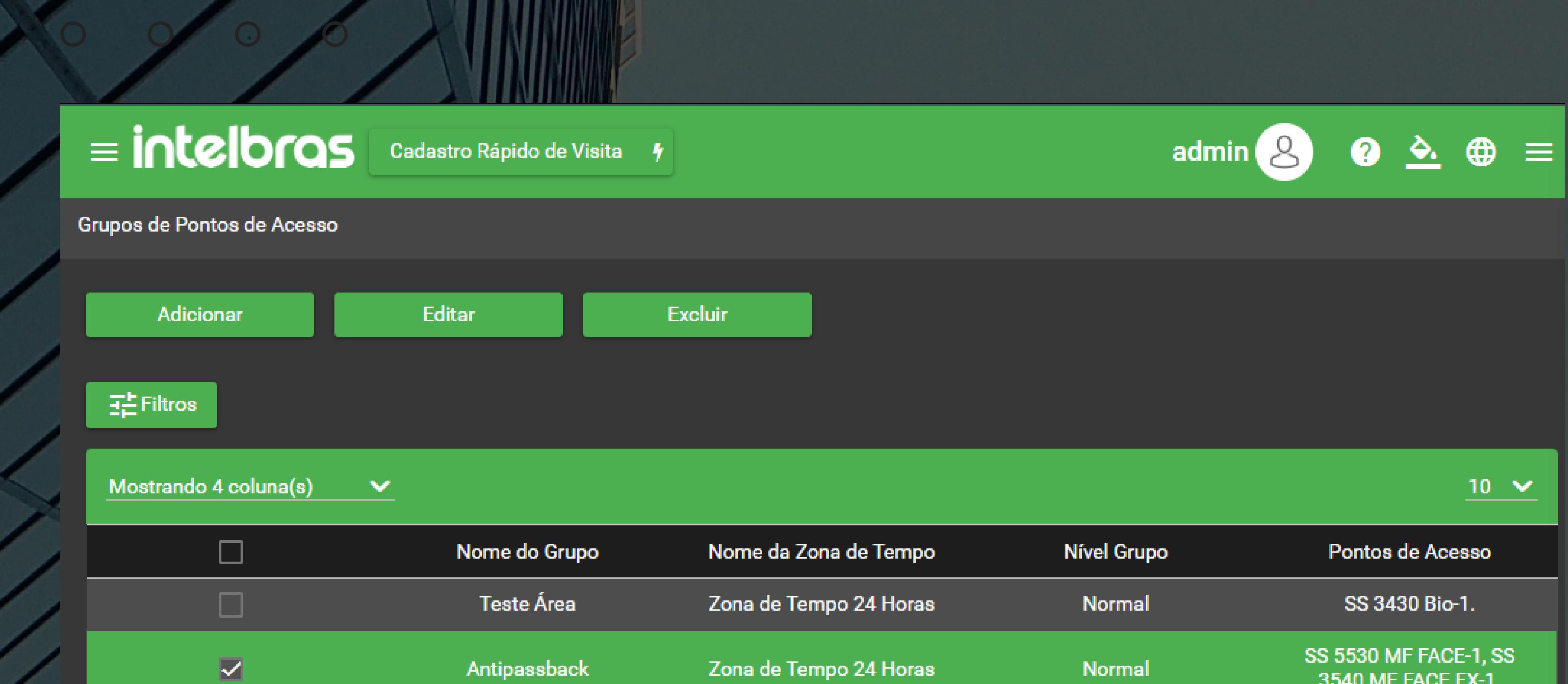

|  | Users CT 3000 2PB       | Zona de Tempo 24 Horas | Normal    | CT 3000 2PB-2, CT 3000<br>2PB-1.                                                                                                    |
|--|-------------------------|------------------------|-----------|----------------------------------------------------------------------------------------------------|
|  | Grupo padrão            | Zona de Tempo 24 Horas | Normal    | CT 3000 4PB-1, CT 3000<br>4PB-2, CT 3000 4PB-3, CT<br>3000 4PB-4, CT 3000 2PB-2,<br>SS 5530 MF FACE-1, CT<br>3000 2PB-1, SS 3420 BIO-1,<br>SS 3530 MF FACE-1, SS<br>3540 MF FACE EX-1, SS<br>3430 Bio-1. |
|  | Grupo padrão visitantes | Zona de Tempo 24 Horas | Visitante | SS 3540 MF FACE EX-1.                                                                                                    |
|  | « <                     | 1 > »                  |           | Total: 5                                                                                                    |

#### Criar a regra de antipassback e adicionar o dispositivo mestre dentro dela.

| Cadastro Rápido de Visita 🕴 |                                     | admin 😣 🖬 🕐 🗻 🖶 🗉 |
|-----------------------------|-------------------------------------|-------------------|
| back 🔰 Antipassback Criação |                                     |                   |
|                             |                                     |                   |
| âmetros Básicos             |                                     |                   |
|                             |                                     |                   |
|                             |                                     |                   |
| Selecione o dispositivos *  | Selecione a regra de Antipassback * |                   |
| SS 3540 ME FACE             | Antipassback ponto de acesso 1      |                   |

Salvar e Concluir

Voltar

#### Navegadores Suportados: 🧿 🥥

#### InControl Web - Intelbras S/A todos os direitos reservados.

÷

0 0 0 0

### **TUTORIAL TÉCNICO** Antipassback faciais linha Bio-T

0 0 0 0

### PARA CADASTRO DE USUÁRIO NO SOFTWARE

Realizar o cadastro de face do usuário, respeitando os requisitos mínimos do software.

0

E INCELOROS Cadastro Rápido de Visita 🕴

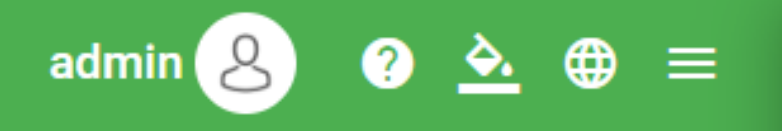

| Nome Completo *<br>Moradora (Nina)<br>Matrícula        |                    |             |
|--------------------------------------------------------|--------------------|-------------|
| 000001<br>Grupo de Acesso<br>antipoassback             | × ~                |             |
| Departamento                                           | ~                  | reading     |
| Unidade                                                |                    | 💌 💿 🗆 🏦 🔍 🏛 |
| Localização                                            |                    |             |
|                                                        |                    |             |
| Salvar e Concluir                                      | Salvar e Continuar | Voltar      |
| adores Suportados: 🦁 ⊘                                 |                    |             |
| trol Web - Intelbras S/A todos os direitos reservados. |                    |             |

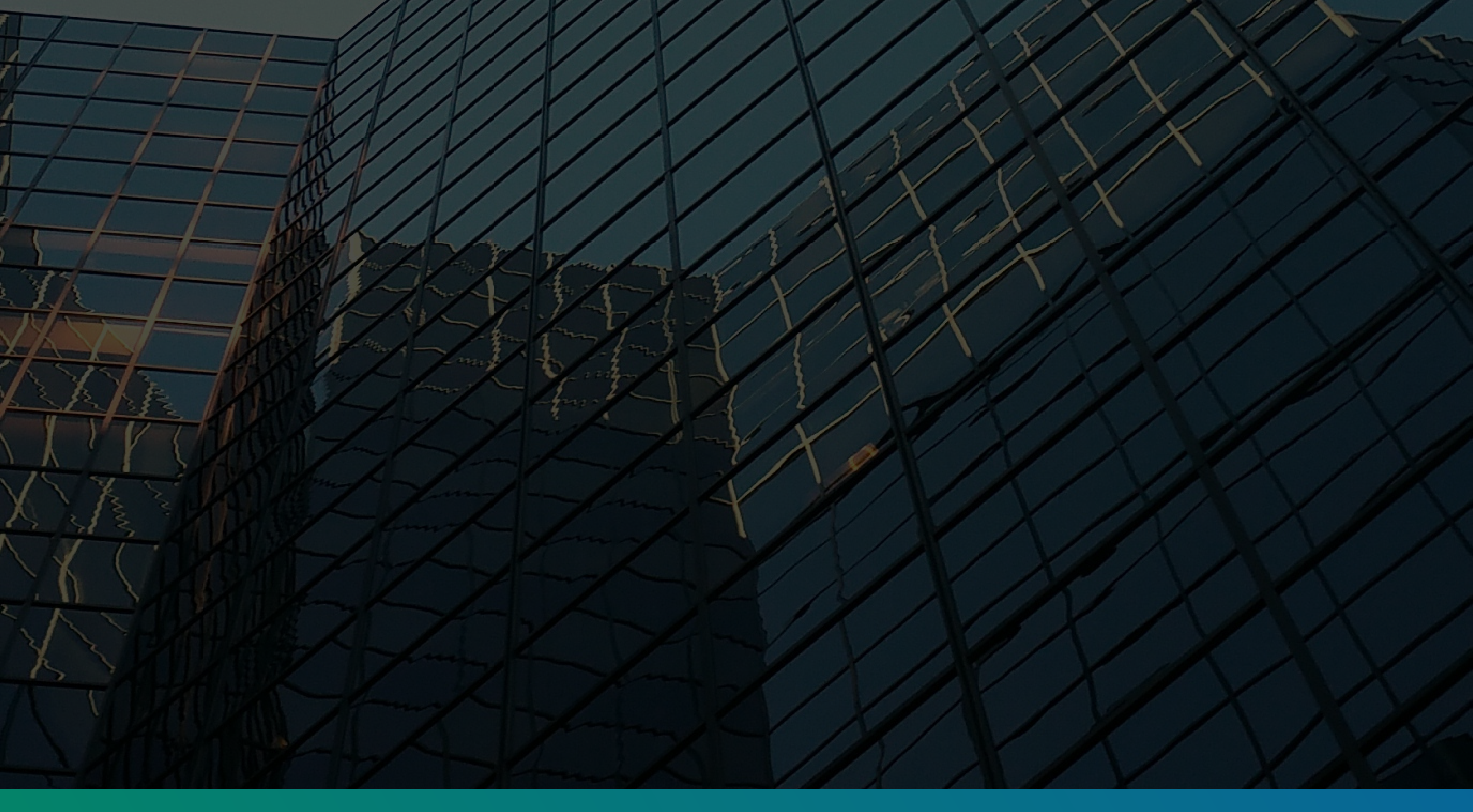

0 0 0 0 0 0 0 0

### **TUTORIAL TÉCNICO** Antipassback faciais linha Bio-T

0 0 0 0

Acessar a aba Credencial > Nova credencial > Tipo de credencial > Cartão

No campo código decimal, incluir um número "natural", como o exemplo abaixo, a cada cadastro de face continuar com a sequência, 1, 2, 3...

| = intelbras                 | Cadastro Rápido de Visita | a 🕈     |             |                       |   | admin <u>८</u> 📀 <u>२</u> 🌐 | = |
|-----------------------------|---------------------------|---------|-------------|-----------------------|---|-----------------------------|---|
| Usuários 🕻 Usuários Criação |                           |         |             |                       |   |                             |   |
| Parâmetros Básicos          | Detalhes                  | Veículo | Credenciais | Campos personalizados | C |                             |   |

#### Cadastro de nova credencial

#### Selecione o modo de captura

|                                | E Reiniciar p                           | rocesso                        |                   |             |
|--------------------------------|-----------------------------------------|--------------------------------|-------------------|-------------|
|                                | Via cadastrador                         | Via dispositivo                | Cadastrar em Lote |             |
| Pré visualização da credencial |                                         |                                |                   |             |
|                                |                                         |                                |                   |             |
|                                |                                         |                                |                   |             |
|                                |                                         | H: 1 D: 1                      |                   |             |
|                                | ww                                      | w.intelbras.com.br             |                   |             |
| Nivel da credencial *          |                                         | Tino do oradonaiol *           |                   |             |
| Normal                         |                                         | Cartão                         |                   |             |
|                                |                                         | Limite de uso                  |                   |             |
| Permissão da credencial *      |                                         |                                |                   |             |
| Administrador                  |                                         |                                |                   |             |
|                                |                                         |                                |                   |             |
| -Detalhes da credencial        |                                         |                                |                   |             |
| Código Hexa <u>1</u>           |                                         | Codigo Decimal * <u>1</u>      |                   | _           |
|                                |                                         |                                |                   |             |
| 34 bits                        |                                         | D da credencial no dispositivo |                   |             |
|                                |                                         | Observação                     |                   |             |
|                                |                                         |                                |                   |             |
|                                |                                         | /////                          | ////              |             |
|                                | /////////////////////////////////////// | ////                           | 1/1               | / /         |
| Cadastro Rápido de Visita 4    |                                         |                                | adı               | min 🔔 🤉 è 📾 |
|                                |                                         |                                |                   |             |

E INCOLOGOS Cadastro Rápido de Visita 🕴

Pré visualização da credencial

| Nível da credencial *<br>Normal                   | ~                  | Tipo de credencial *<br><b>Cartão</b> | ~ |  |
|---------------------------------------------------|--------------------|---------------------------------------|---|--|
| Permissão da credencial *                         |                    | Limite de uso<br>-1                   |   |  |
| Administrador                                     |                    |                                       |   |  |
| Detalhes da credencial<br>Código Hexa<br><b>1</b> |                    | Código Decimal *<br>1                 |   |  |
| Tamanho *<br><b>34 bits</b>                       |                    | ID da credencial no dispositivo       |   |  |
|                                                   |                    | Observação<br><b>Usuário 1</b>        |   |  |
| Salvar credencial                                 | Cancelar           |                                       |   |  |
|                                                   |                    |                                       |   |  |
| Salvar e Concluir                                 | Salvar e Continuar | Voltar                                |   |  |

0 0 0 0

### **TUTORIAL TÉCNICO** Antipassback faciais linha Bio-T

0 0 0 0

#### NO CENÁRIO

Após verificar a sincronização dos dados e realizar um teste.

-0

#### SS 3540 MF FACE EX

Na autenticação de entrada irá apresentar acesso liberado (antipassback).

#### **SS 5530 MF FACE**

Na autenticação de saída irá apresentar acesso liberado e acesso negado no controle de acesso de entrada, simultaneamente (no software o log do usuário irá apresentar duplicado, que é algo característico, por conta da função de antipassback).

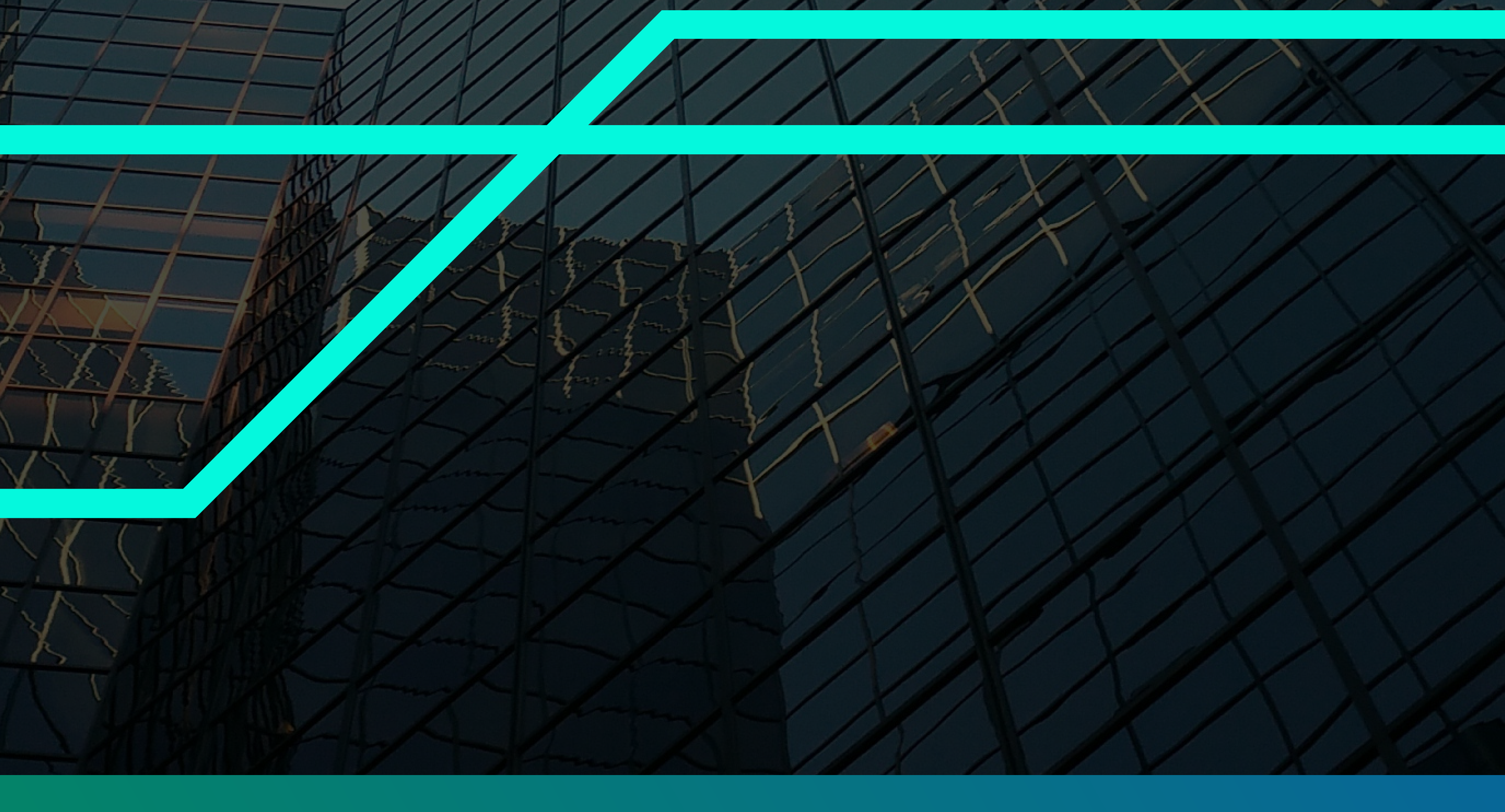

O
 O
 O
 O
 O
 O
 O
 O
 O
 O
 O
 O
 O
 O
 O
 O
 O
 O
 O
 O
 O
 O
 O
 O
 O
 O
 O
 O
 O
 O
 O
 O
 O
 O
 O
 O
 O
 O
 O
 O
 O
 O
 O
 O
 O
 O
 O
 O
 O
 O
 O
 O
 O
 O
 O
 O
 O
 O
 O
 O
 O
 O
 O
 O
 O
 O
 O
 O
 O
 O
 O
 O
 O
 O
 O
 O
 O
 O
 O
 O
 O
 O
 O
 O
 O
 O
 O
 O
 O
 O
 O
 O
 O
 O
 O
 O
 O
 O
 O
 O
 O
 O
 O
 O
 O
 O
 O
 O
 O
 O
 O
 O
 O
 O
 O
 O
 O
 O
 O
 O
 O
 O
 O
 O
 O
 O
 O
 O
 O
 O
 O
 O
 O
 O
 O
 O

0 0 0 0

#### Dúvidas ou sugestões entre em contato via WhatsApp.

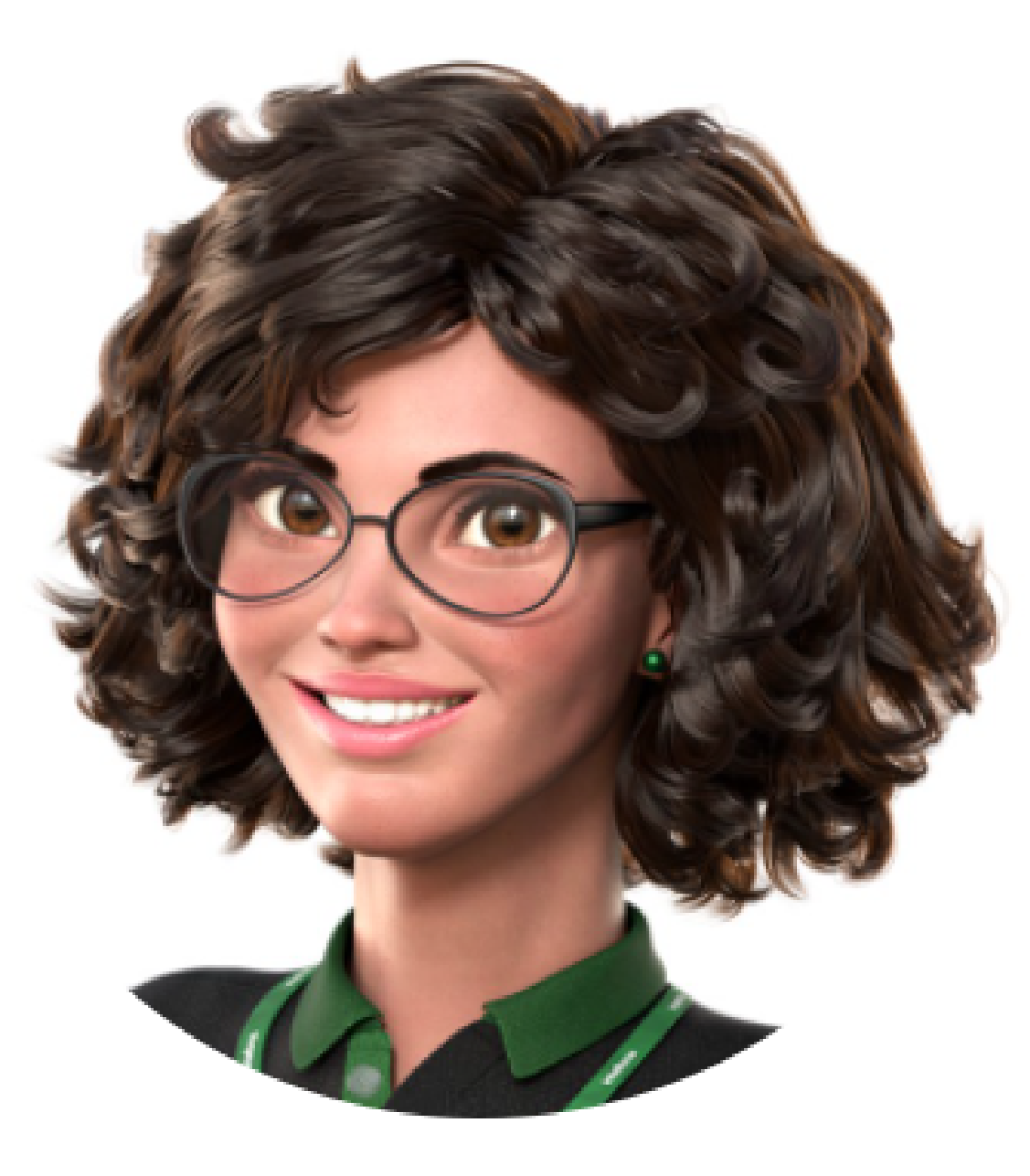

### Intelbras 🤣

## Ir para a conversa

#### **TUTORIAL TÉCNICO** Antipassback faciais linha Bio-T

0 0 0 0

Você terminou de visualizar o tutorial técnico de antipassback faciais linha Bio-T. Clique nos ícones abaixo para conhecer nossas redes sociais e não

perder nenhum conteúdo!

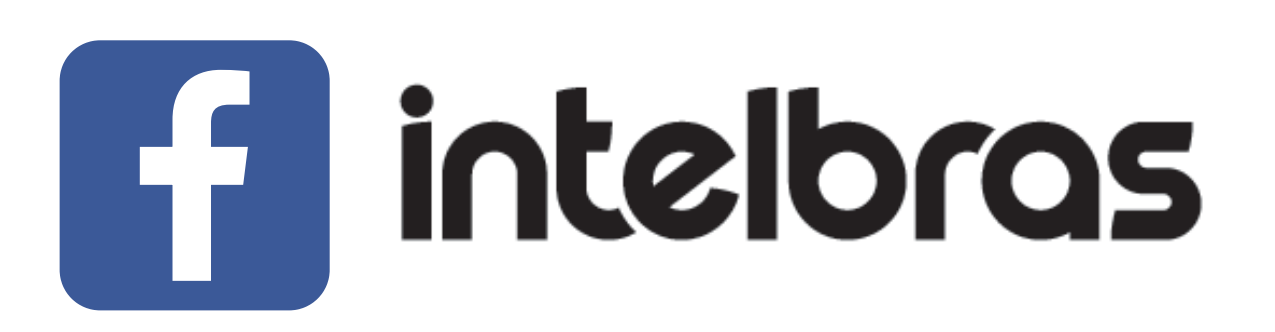

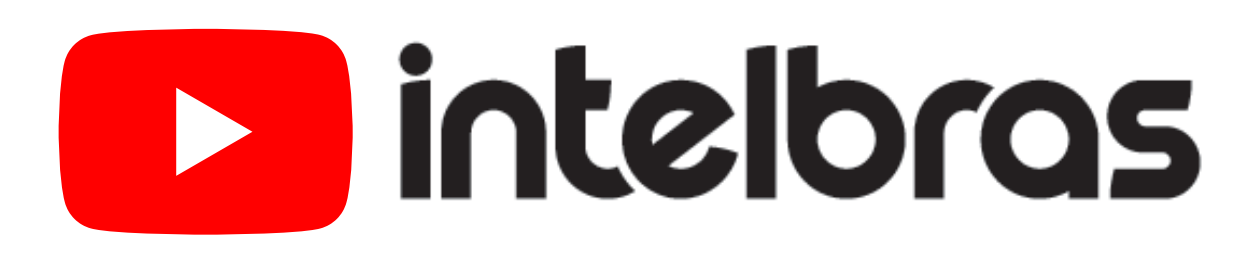

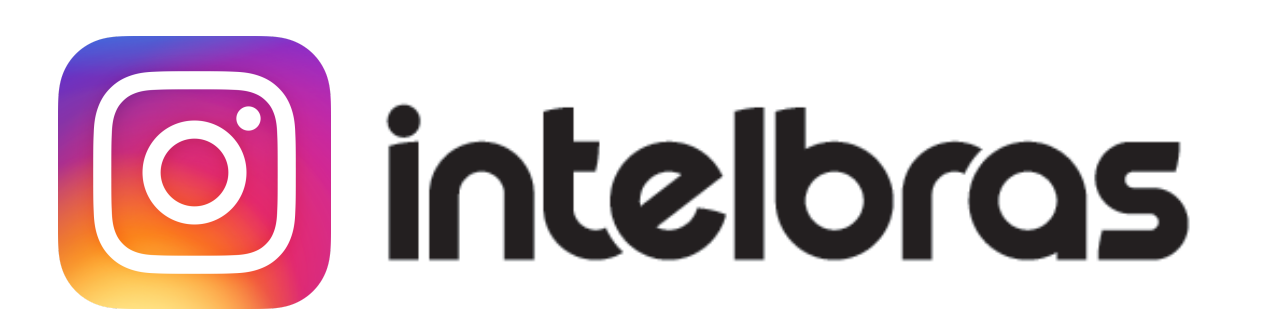

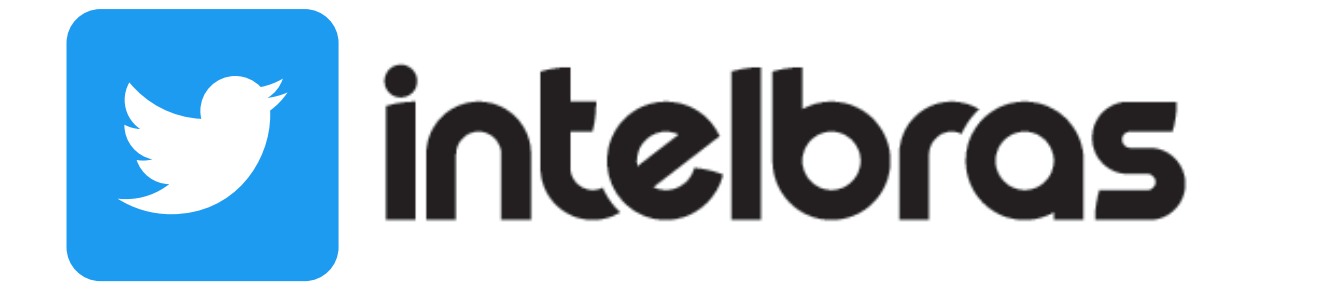

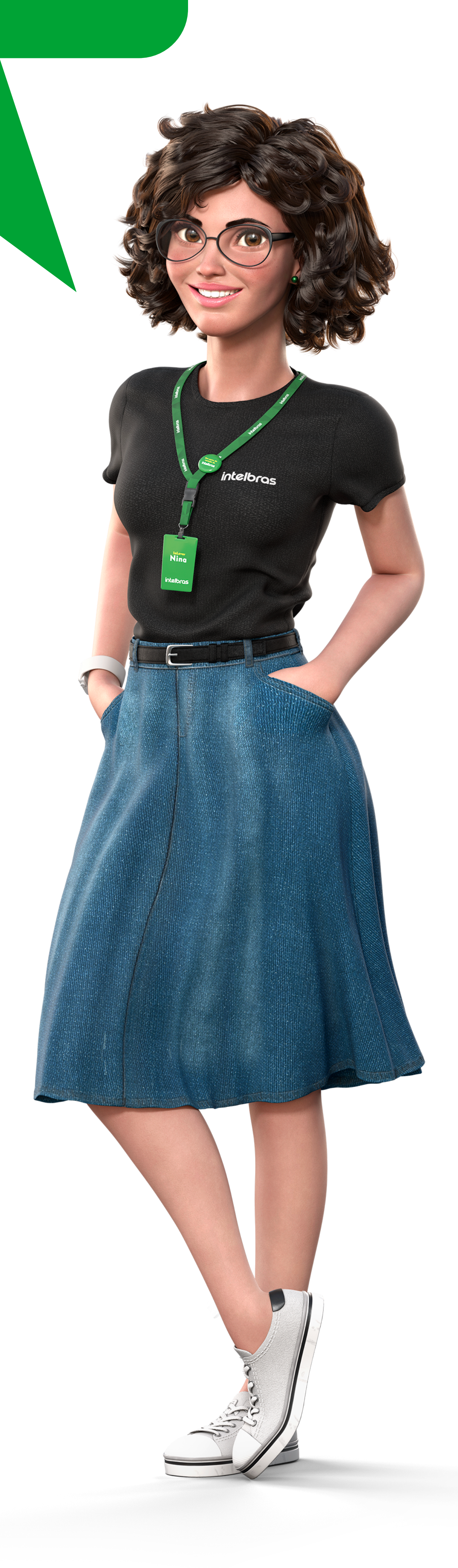

**Suporte a clientes: intelbras.com/pt-br/contato/suporte-tecnico/** Vídeo tutorial: <u>youtube.com/IntelbrasBR</u>

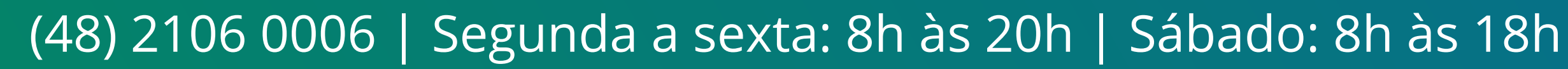

#### 

#### O O O O

# inteloros

#### <u>intelbras.com/pt-br/contato/suporte-tecnico/</u>